Basketball

### INSCRIPTIONS

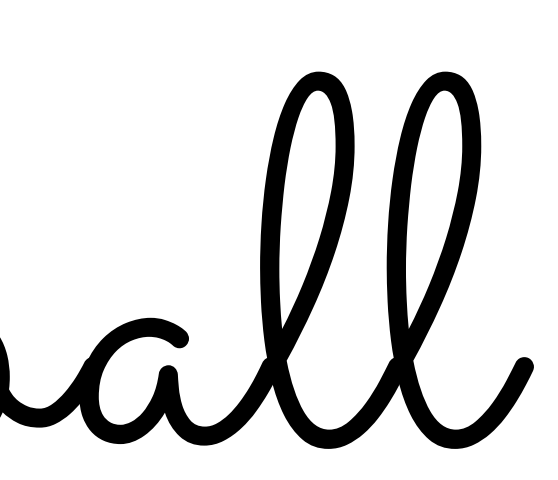

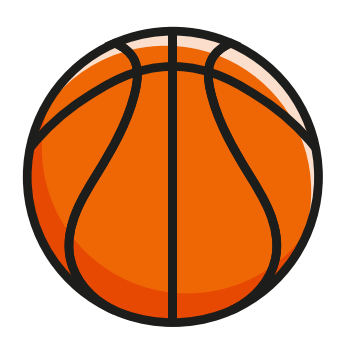

# POUR LES LICENCIÉS RENOUVELANTS

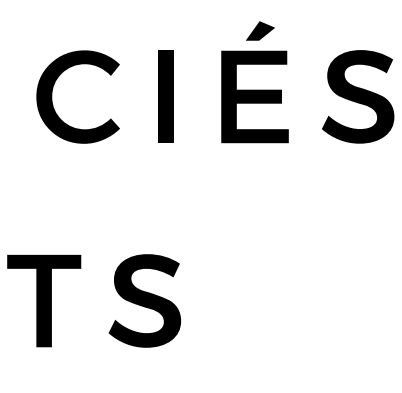

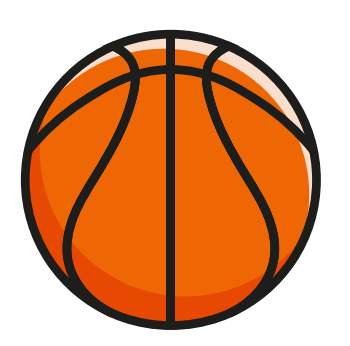

J'ai déjà un compte de connexion sur Kalisport, vous pouvez accéder directement au formulaire de pré-inscription

JE SOUHAITE M'INSCRIRE POUR LA SAISON 2025-2026

J'AI DÉJÀ UN COMPTE DE CONNEXION SUR CE SITE

Accéder au formulaire de pré-inscription →

#### Je télécharge les documents

#### DOCUMENTS À TÉLÉCHARGER

Fiche de paiement

Questionnaire médical

Certificat médical

Certificat médical avec surclassement

Charte de l'ASC Basket

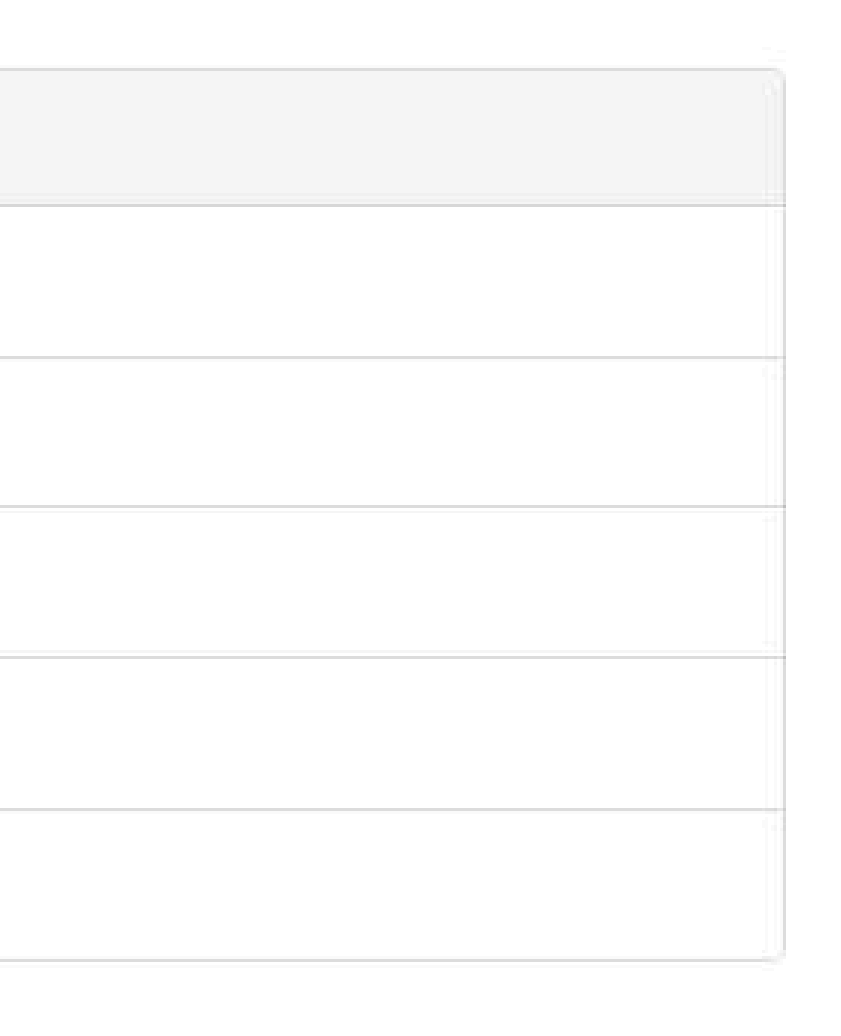

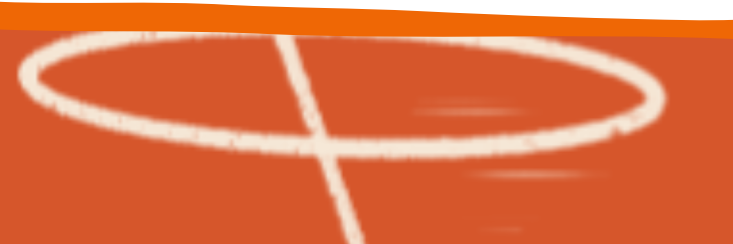

# Je vérifie l'ensemble des informations du formulaire d'inscription

| Introduction                                                                                                    | Renseignements    |
|----------------------------------------------------------------------------------------------------|-------------------|
| Identité                                                                                                    |                   |
| Nom * Exemple Serve *                                                                                                    | Prénom *          |
| Nationalité                                                                                                    |                   |
| Date de naissance *       Image: State of the state of the state of the | Lieu de naissance |

#### J'enregistre

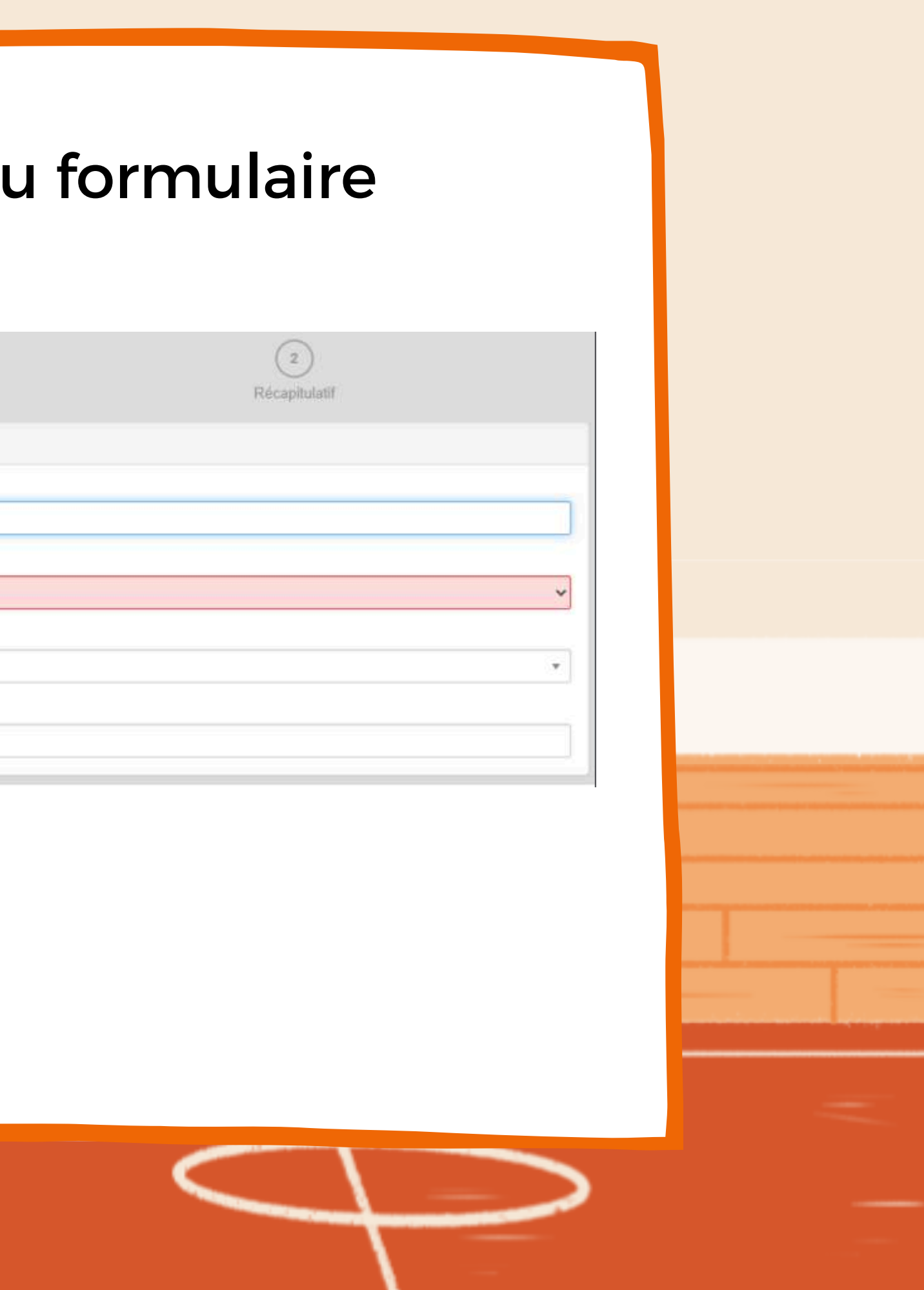

J'attends que le club valide la préinscription pour recevoir le lien de la elicence

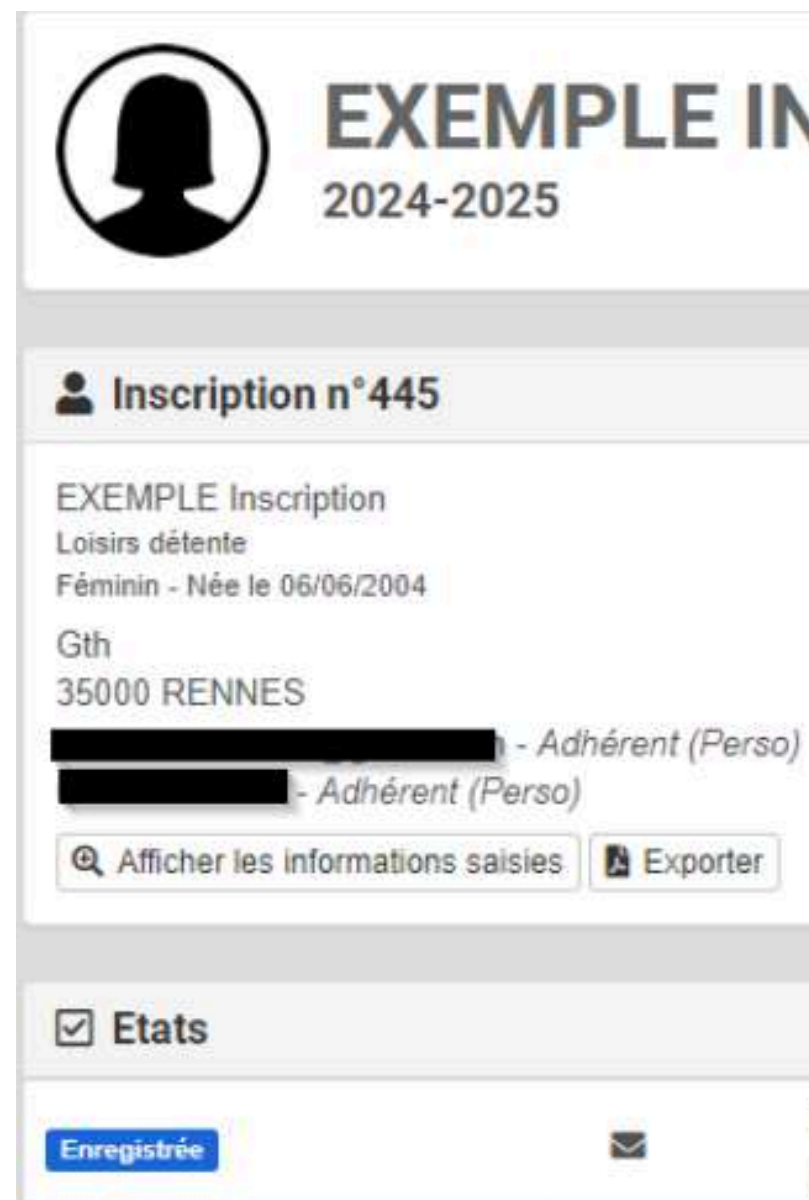

## **EXEMPLE INSCRIPTION**

EXEMPLE Inscription 06/06/2024 à 17H21

Je crée ma licence FFBB :

Par email, je prends connaissance du mail reçu part de BRE0035014@FFBB.com (inscription sur la Fédération). Ne pas hésiter à regarder parmi les spams si je ne trouve pas l'email.

Cliquer sur le lien et remplir les différentes étapes de la e-licence :

- Vérifier les coordonnées et choisir une photo conforme (adhérent seul sur la photo et de face)
- Cocher la case 5x5 compétition + Arbitrer (5x5 ou 3x3) (considérer pour l'arbitrage dans le club)
- Pas de certificat médical pour les mineurs, sauf si ce dernier a répondu "Oui" à l'une des questions du Questionnaire de Santé
- L'assurance n'est pas obligatoire, vous avez déjà une assurance civile normalement
- Revérifier les infos

Le paiement

Merci de vous référer à la fiche de paiement pour connaître les différents modes de paiement.

Des permanences seront effectuées pour vous recevoir pour les paiements physiques.

Pour les virements merci de bien vouloir indiquer le "nom et prénom" du licencié dans l'intitulé du virement.

Merci de bien vouloir noter que tous dossiers incomplets ne sera pas pris en compte.

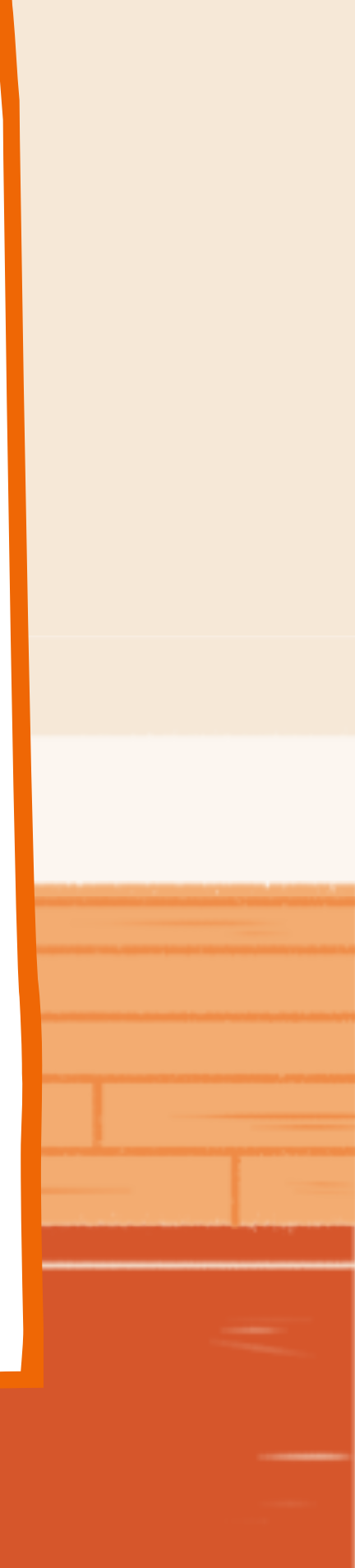

## POUR LES NOUVEAUX LICENCIÉS

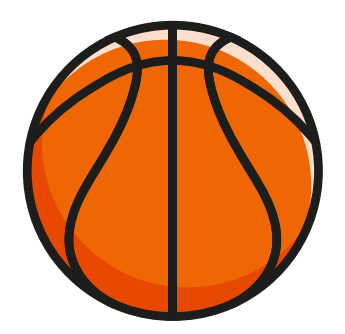

Créer un compte Kalisport : se rendre en bas de la page d'inscription, cocher la case "Je crée mon compte personnel" puis cliquer sur "Enregistrer

mon inscription"

| Je crée mon compte personnel *                |     |
|-----------------------------------------------|-----|
| Je crée le compte d'un membre de ma famille * |     |
| Votre nom *                                   | Vot |
| Exemple                                       | Ir  |
| Adresse e-mail *                              | Co  |
| monadresse@mail.com                           | [п  |
| Mot de passe *                                | Co  |
|                                               |     |

Enregistrer et commencer mon inscription

tre prénom \*

scription

infirmation de l'adresse e-mail

nonadresse@mail.com

nfirmation du mot de passe

Les champs marqués d'un \* sont obligatoires.

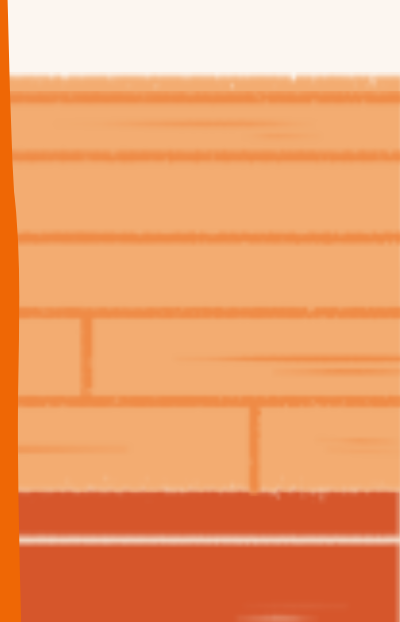

#### Je télécharge les documents

#### DOCUMENTS À TÉLÉCHARGER

Fiche de paiement 2024-2025

Questionnaire médical

Certificat médical

Certificat médical avec surclassement

Charte de l'ASC Basket 2024-2025

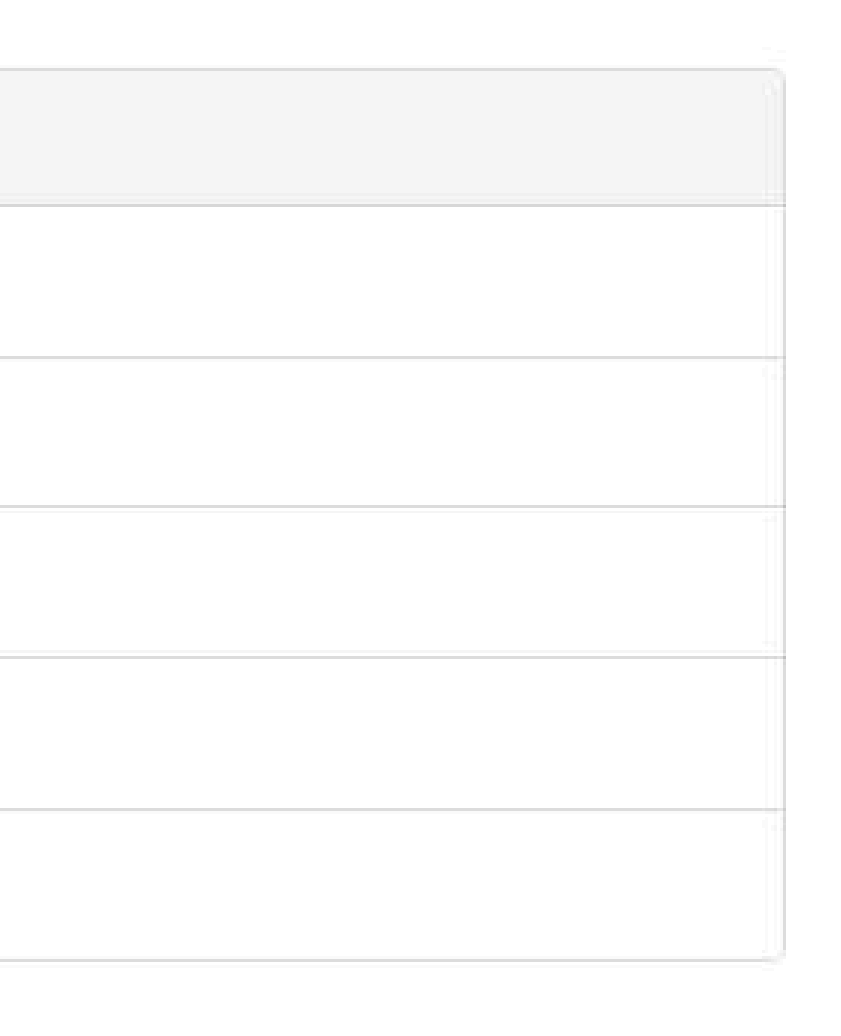

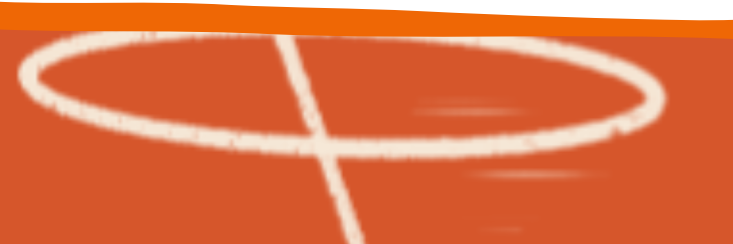

# Remplir l'ensemble du formulaire d'inscription (2 Récapitulati

| Introduction               | Renseignements    |
|----------------------------|-------------------|
| Identité                   |                   |
| Nom *<br>Exemple<br>Sexe * | Prénom *          |
| Nationalité                |                   |
| Date de naissance *        | Lieu de naissance |

#### J'enregistre puis je vérifie les informations renseignées

J'attends que le club valide la préinscription pour recevoir le lien de la elicence

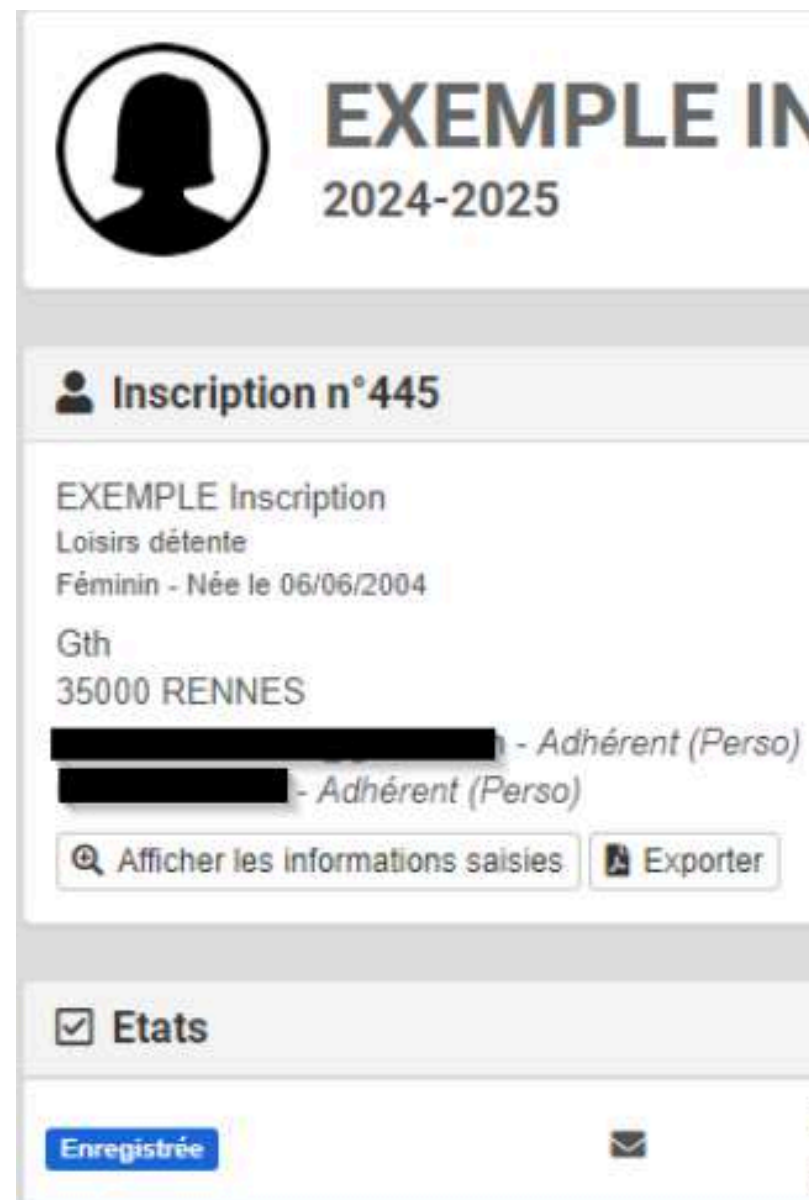

## **EXEMPLE INSCRIPTION**

EXEMPLE Inscription 06/06/2024 à 17H21

Je crée ma licence FFBB :

Par email, je prends connaissance du mail reçu part de BRE0035014@FFBB.com (inscription sur la Fédération). Ne pas hésiter à regarder parmi les spams si je ne trouve pas l'email.

Cliquer sur le lien et remplir les différentes étapes de la e-licence :

- Vérifier les coordonnées et choisir une photo conforme (adhérent seul sur la photo et de face)
- Cocher la case 5x5 compétition + Arbitrer (5x5 ou 3x3) (considérer pour l'arbitrage dans le club)
- Pas de certificat médical pour les mineurs, sauf si ce dernier a répondu "Oui" à l'une des questions du Questionnaire de Santé
- L'assurance n'est pas obligatoire, vous avez déjà une assurance civile normalement
- Revérifier les infos

Le paiement

Merci de vous référer à la fiche de paiement pour connaître les différents modes de paiement.

Des permanences seront effectuées pour vous recevoir pour les paiements physiques.

Pour les virements merci de bien vouloir indiquer le "nom et prénom" du licencié dans l'intitulé du virement.

Merci de bien vouloir noter que tous dossiers incomplets ne sera pas pris en compte.

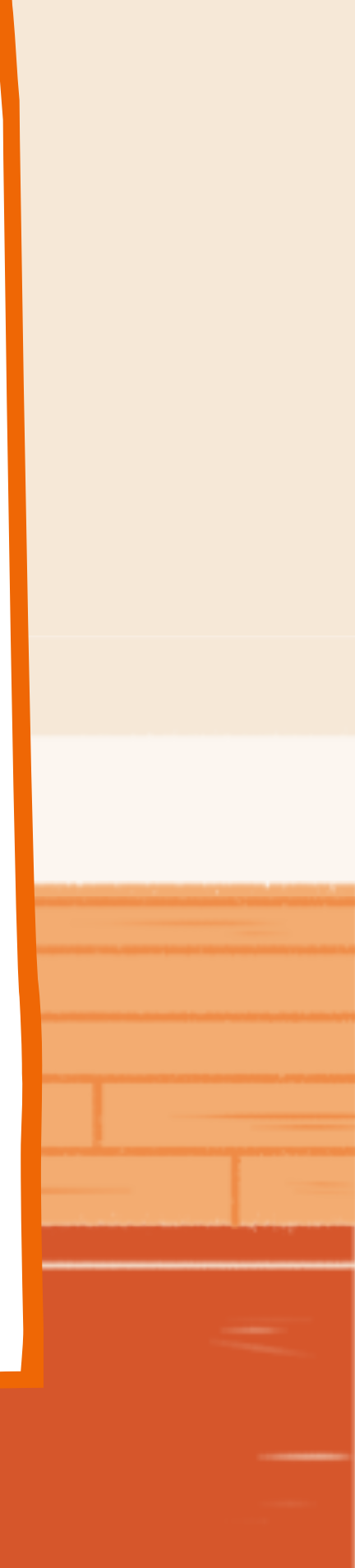

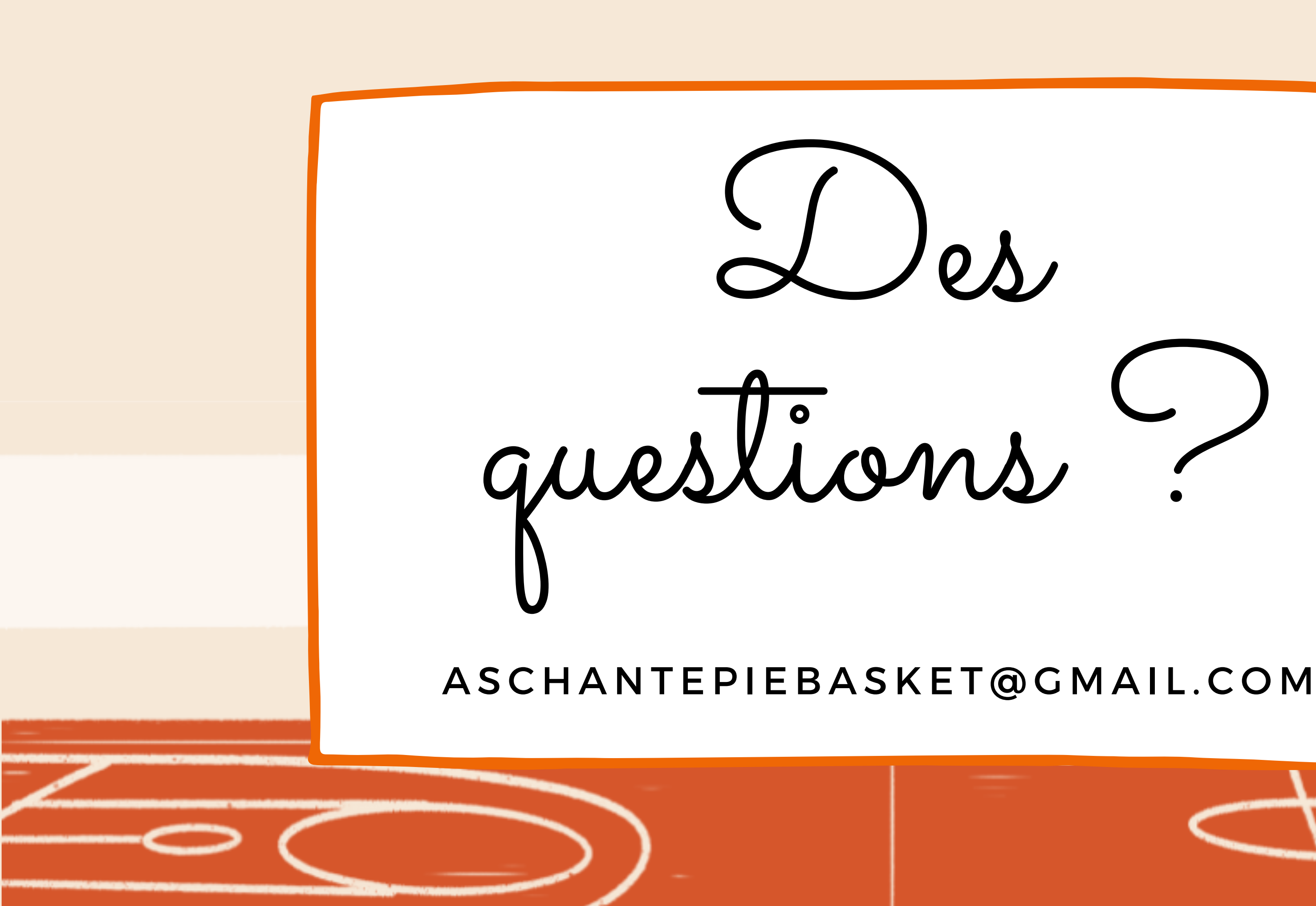

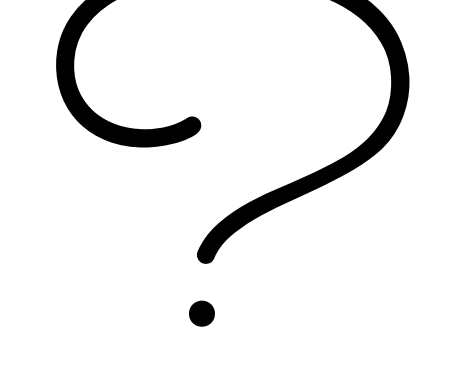